最近,一位之前一直在寻找它的用户在边肖向我们提出了一个问题。相信这也是很多币圈朋友经常疑惑的问题:excel移动单元格和excel移动单元格公式。带着这个问题,让专业的边肖告诉你为什么。

在excel中,有时我们需要对数据进行处理,并将其移动到相应的位置,以便更好地观察。

打开分步阅读模式

操作方法

01

首先,我们打开一个包含现有数据的excel表格。

02

现在我们需要将C列中的数据移动到A列之后,以匹配它。我们通常的做法是在a列

03

后面插入一个空白单元格

然后将C列中的数据移动到新的空白单元格中。

04

不插入新的空白单元格,我们也可以直接剪切C列的单元格数据,然后直接在A列后面右键单击,将剪切的单元格插入到选择中。,这样也可以达到换位的效果。

05

还有一种快捷键移动方法,就是选中C列的数据,然后将鼠标移动到单元格边框, 会出现一个黑色的十字箭头符号,按住shift键。把这一列数据移到你想去的地方。

06

对于少数数据,用shift鼠标移动还是很快的。如果是几百行数据,建议直接剪切, 找到插入行的位置。 上下移动excel单元格的内容,可以在选中单元格的同时用鼠标拖动单元格来完成。 方法步骤如下:

1。打开要操作的EXCEL表格,用鼠标选择要移动的单元格。

2。将鼠标停在所选区域的任何边框上。当鼠标变成带方向的十字时,按住鼠标左键,上下滑动鼠标,上下移动单元格内容,松开鼠标,将单元格移动到虚线位置。

3。回到excel表格,发现如果将EXCEL单元格的内容上移,内容也可以下移或左右 移动。

以officeword2013为例,有几种方式:1。将光标放在倒数第二页的末尾。。2.按 delete键删除,或使用ctrl键删除。方法二:1。最原始的方法:把光标移到最后一页的开头,一直按delete键。方法三:1。在菜单栏中找到页面布局选项卡。,选择&quot边距&quot功能。2.选择默认页边距或自定义页边距。您也可以通过调整页边距来删除空白页。方法四:1。将光标移到最后一页,右键单击文档并选择&quot段落&quot打开段落设置。2.调整行距,设置行距数据(视实际情况而定),通过调整行距删除空白页。方法五:1。在空白页上选择一个换行符,然后右键单击选择&quot字体功能&quot。2.打开&quot字体&quot功能并检查&quot隐藏&quot效果。

1。打开excel

首先打开excel文件,找到要移动的单元格内容,点击。

- 2。选择单元格
- 后,选择要移动的单元格,将鼠标光标放在该单元格上。,会出现十字光标。
- 3。拖动行列

最后直接拖动鼠标拖动选中的单元格。

打开要操作的EXCEL表格,用鼠标选择要移动的单元格。。将鼠标停在所选区域的 任意边界上。当鼠标变成方向十字符号时,按住鼠标左键,上下滑动鼠标,上下移 动单元格内容,松开鼠标,将单元格移动到虚线位置。。回到excel表格,我发现E XCEL单元格的内容可以上移,内容也可以下移或左右移动。

感谢您阅读本文'详细介绍了excel移动单元格。如果你不'对excel移动单元格公式了解不够,如果你想了解更多关于excelmobilecells的知识,可以 在本站首页搜索你想了解的内容!